# Arnes Učilnice (Moodle) – za učence

| 1. PRIJAVA V PREDMET                                        |                                     |
|-------------------------------------------------------------|-------------------------------------|
| Spletna učilnica                                            |                                     |
| 🚥 <u>www.osljubno.si</u> – Spletna učilnic                  | а                                   |
| 💿 Predmeti po učiteljih                                     |                                     |
| 🚥 Ksenija Poličnik                                          | (oz. učitelj predmeta, ki ga iščeš) |
| 🚥 ROBOTIKA 6. razred                                        | (oz. predmet, ki ga iščeš)          |
| 💿 Nadaljuj                                                  |                                     |
| 💿 Arnes                                                     |                                     |
| 🚥 Prijava                                                   |                                     |
| co toncek.mlacnik@osljubno.                                 | si (oz. tvoje uporabniško ime)      |
| <b>co</b> 12345678                                          | (oz. tvoje geslo)                   |
| 🚥 Prijava                                                   |                                     |
| 🚥 Da, nadaljuj                                              |                                     |
| samo ob prvi<br>prijavi<br>vnesemo ključ <b>oo</b> Vpiši me | 6 (oz. ključ, ki ti ga da učitelj)  |

## 2. PREGLEJ ALI POPRAVI SVOJ PROFIL

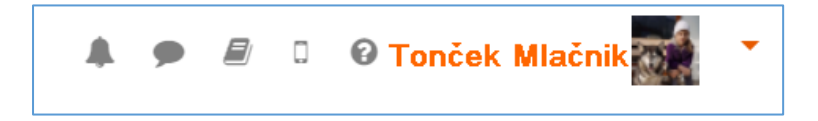

co zgoraj desno klikni na sliko poleg tvojega imena

🚥 Profil

- 🚥 Uredi profil
- co popravi željene podatke (na primer naslov e-pošte)
- Posodobi profil

## **3. PREGLEJ DOKUMENT**

MAT9-Pitagorov izrek

co klikni na povezavo z dokumentom

co dokument odpri v spodnji vrstici brskalnika (Chrome ali Firefox)

## 4. OGLEJ SI VIDEO

👌 VIDEO - živalske smešnice

💿 klikni na povezavo na video

💿 oglej si video na Youtube-u

co zapri zavihek brskalnika na križcu (če se je odprl dodatni zavihek

brskalnika) oz.

 klikni puščico levo v brskalniku (če se ni odprl dodatni zavihek brskalnika)

### 5. KLEPETAJ V FORUMU

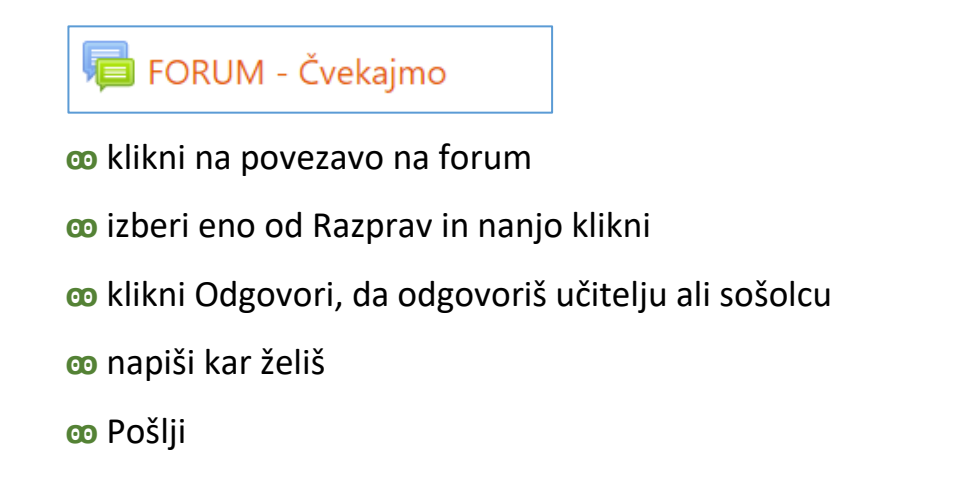

6. OPRAVI IN ODDAJ NALOGO

😓 NALOGA - To sem jaz

oo klikni na povezavo z nalogo

👓 Oddaj nalogo

co odpri priložen dokument (če ga je učitelj pripel)

co uredi ga, kot je naročil učitelj (če sploh je)

🚥 Datoteka – Shrani kot – Namizje – ime datoteke – Shrani

co zgoraj desno zmanjšaj okno brskalnika

o povleci dokument, ki ga boš oddal, iz namizja na modro puščico

oo Shrani spremembe

## 7. PREGLEJ OCENO

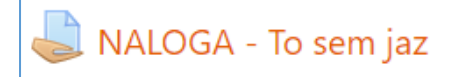

💿 klikni na povezavo z nalogo

co čisto spodaj si poglej oceno in morebitne komentarje

co mogoče bo učitelj pripel dokument, ki ti ga je poslal nazaj

#### NAVODILA ZA SPREMEMBO GESLA V SISTEMU SIO.MDM

V sistem SIO.MDM se prijavite z dodeljenim uporabniškim imenom in geslom. Prijavite se na povezavi:

https://mdm.arnes.si/Prijava/Login.aspx.

Če želimo dodati/zamenjati svoje geslo za dostop do aplikacije oz. sistema SIO.MDM, kliknemo na zavihek "Sprememba gesla".

| dê Moji | podatki     | 🖩 Sprememba gesla | Kontaktni podatki | Obrazci | 0 | • |
|---------|-------------|-------------------|-------------------|---------|---|---|
| Stare   | geslo       |                   |                   |         |   |   |
| Vn      | esite staro | geslo             |                   |         |   |   |
| Nove    | geslo       |                   |                   |         |   |   |
| Vn      | este novo   | geslo             |                   |         |   |   |
| Pond    | vite geslo  |                   |                   |         |   |   |
| Po      | novite nov  | o gesio           |                   |         |   |   |
|         |             |                   |                   |         |   |   |

V polje "Staro geslo" vnesemo trenutno geslo, ki ga želimo spremeniti.

V polje "Novo geslo" vnesemo novo geslo. Geslo mora imeti vsaj 8 znakov. Priporoča se uporaba velikih in malih črk, številk in drugih slovničnih ali matematičnih znakov.

V polje "Ponovite geslo" vnesemo še enkrat novo geslo.

#### Na koncu kliknemo na zeleno polje »Spremeni geslo«

"Osebnih podatkov"(ime, priimek, spol, datum rojstva, EMŠO, država rojstva ipd.) ne moremo spreminjati, spreminja jih lahko le urednik ali skrbnik.

Spreminjamo lahko:

- kontaktne podatke: e-poštni naslov, telefonske številke
- in geslo.

Na zavihku "Moji podatki" si lahko le ogledamo svoje že vnesene podatke.

|                                                  | ofte tvt        | oji podatki        | podatki 🔒 Sprememba gesl |                 | 🋔 Kontaktni podatki     |                | Obrazci      | 0         | 0      |
|--------------------------------------------------|-----------------|--------------------|--------------------------|-----------------|-------------------------|----------------|--------------|-----------|--------|
| Dobrodošli na                                    | osebi           | ni strani sis      | tema SIO.MD              | M               |                         |                |              |           |        |
| Spodaj lahko vidite va<br>eh strani tudi ponasta | še oseb<br>vite | one podatke, ki ji | h sistem hrani. Dolol    | čene podatke, l | iot so vaši kontaktni p | odatki ter ger | elo za dosto | p lahko v | okviru |
| Alenka Zabuko                                    | ovec            |                    |                          | Sre             | dnja šola za pi         | sanje na       | vodil        |           |        |
| Em                                               | šo:             | 9.1                | 1799 .                   |                 | Oddelek:                |                |              |           |        |
| Davnéna                                          | ŝt.:            |                    |                          |                 | Število prijav:         | 10             |              |           |        |
| Datum rojst                                      | tva:            | 01                 |                          |                 | Zadnja prijava:         |                | 015          |           |        |
| Država rojst                                     | tva:            |                    |                          |                 |                         |                |              |           |        |
|                                                  |                 |                    |                          |                 |                         |                |              |           |        |